# Easy set up guide for D-Link 504T.

### Step 1.

Remove your current modem/router from your computer set up by unplugging the cables that are currently connected. Set the modem/router and cables to one side.

### Step 2.

Plug in the power supply to the D-Link 504T.

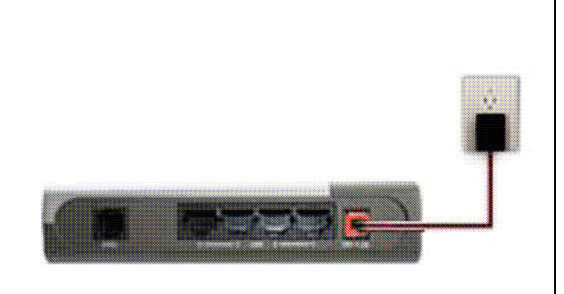

### Step 3.

Using the new cables that came with the D-Link 504T, connect the Ethernet cable into one of the four LAN ports on the D-Link 504T and the other end into your computer.

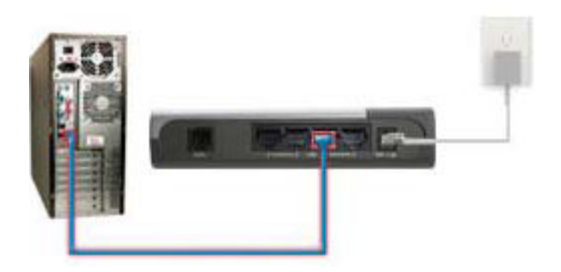

### Step 4.

Unplug the existing phone cables from the wall socket. Connect the supplied D-Link filter to your wall socket using the mini phone cable provided. Connect a telephone cable from the ADSL port of the filter to the ASDL port on the D-Link 504T.

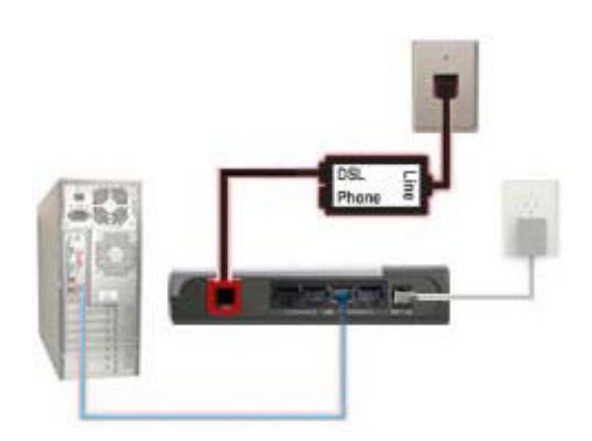

#### Step 5.

Open your web browse. e.g Internet Explorer or Firefox, and enter 10.1.1.1 into the address bar.

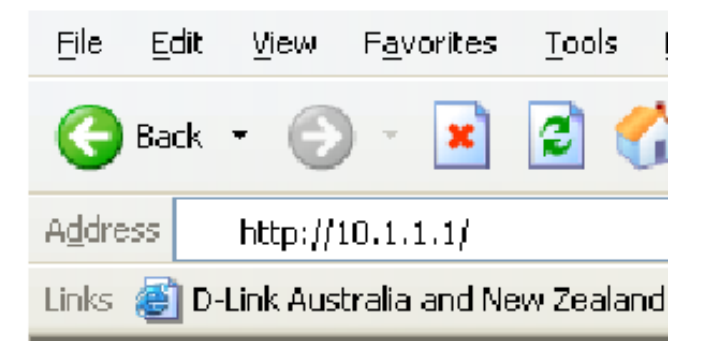

### Step 6.

A pop up window should appear and ask for a user name and password. Enter your username (admin) and password (admin) – select 'OK'.

| Connect to 10.1.1.1 |                             | ? 🗙   |
|---------------------|-----------------------------|-------|
| R                   | K                           |       |
| DSL-504T            |                             |       |
| <u>U</u> ser name:  | 🙎 admin                     | ¥     |
| Password:           | ••••                        |       |
|                     | <u>Remember</u> my password |       |
|                     |                             |       |
|                     | ОК                          | ancel |

### Step 7.

Run the Set up Wizard.

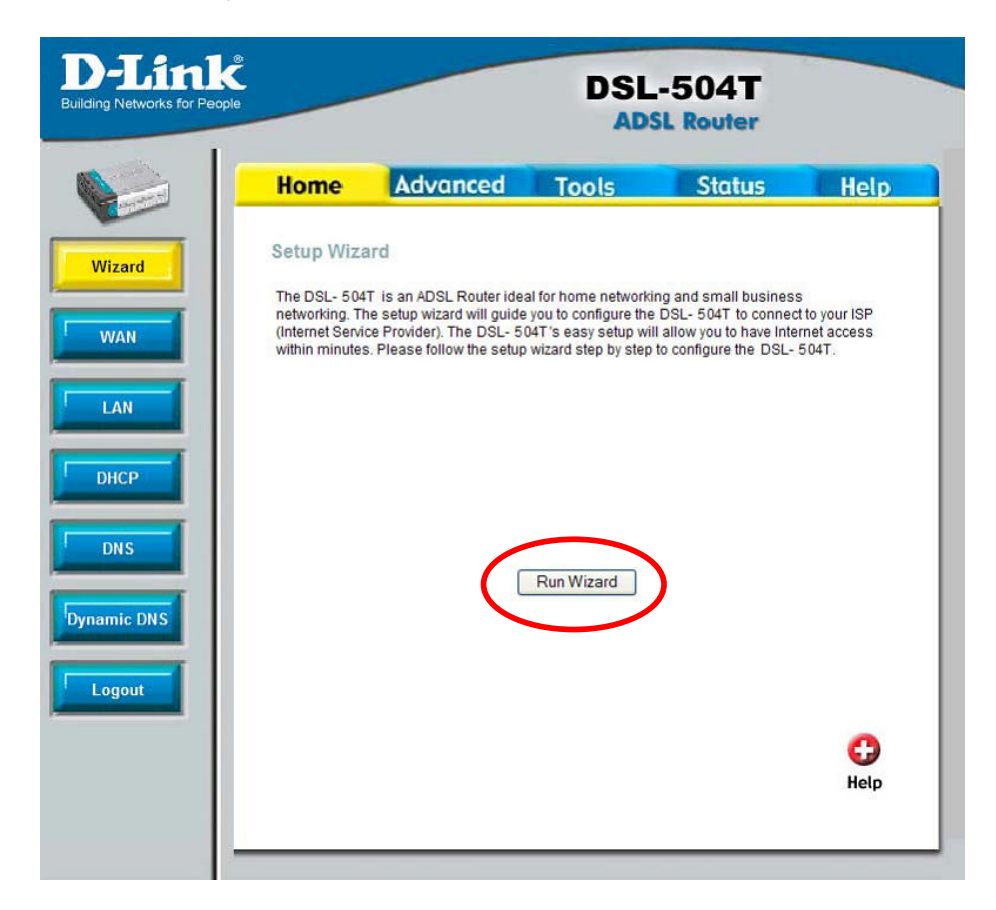

Step 8.

Select 'Next'.

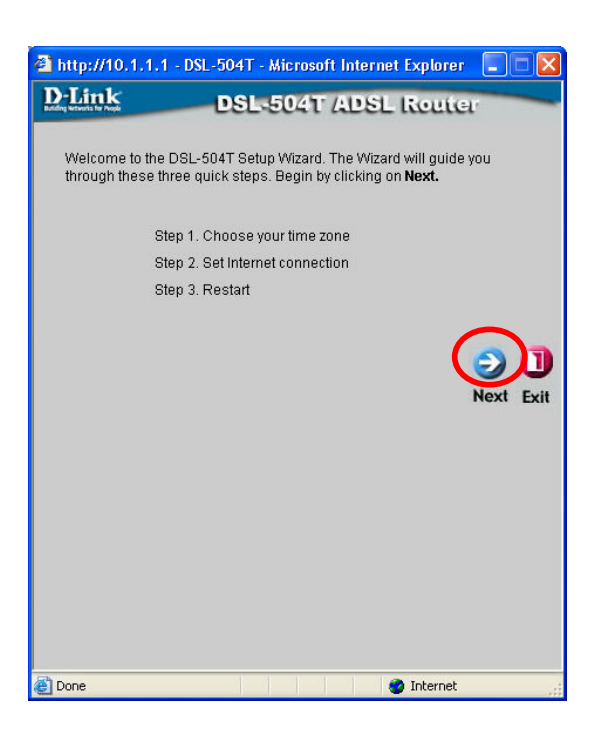

### Step 9.

Select the correct time zone for your location from the drop menu - Select 'Next'.

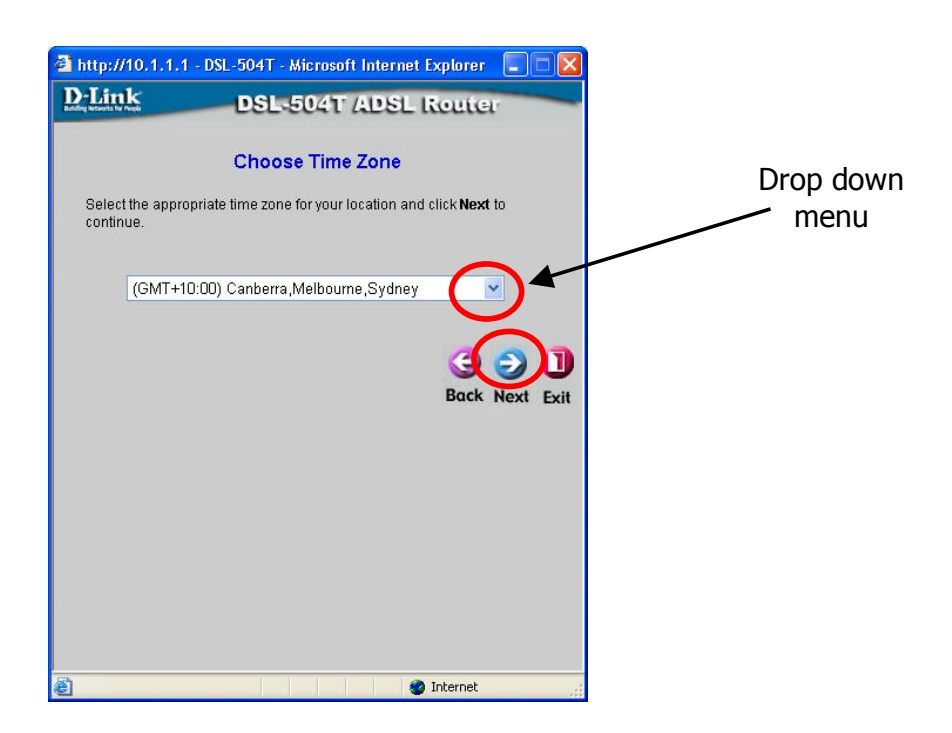

### Step 10.

Select PPPoE/PPPoA and then select 'next'.

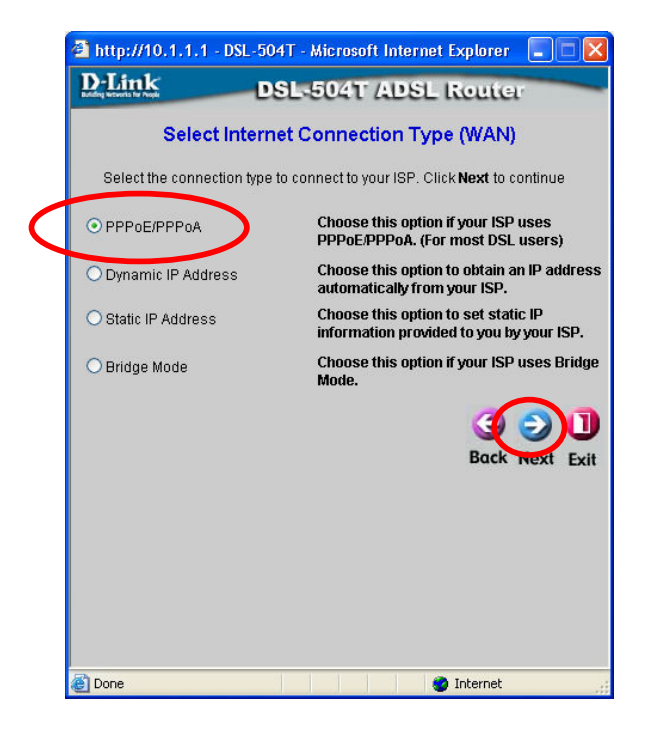

### Step 11.

Enter the Username and Password issued to you by your internet service provider. Leave the VPI and VCI settings as the default values. The connection type needs to be PPPoE LLC. Select 'Next'.

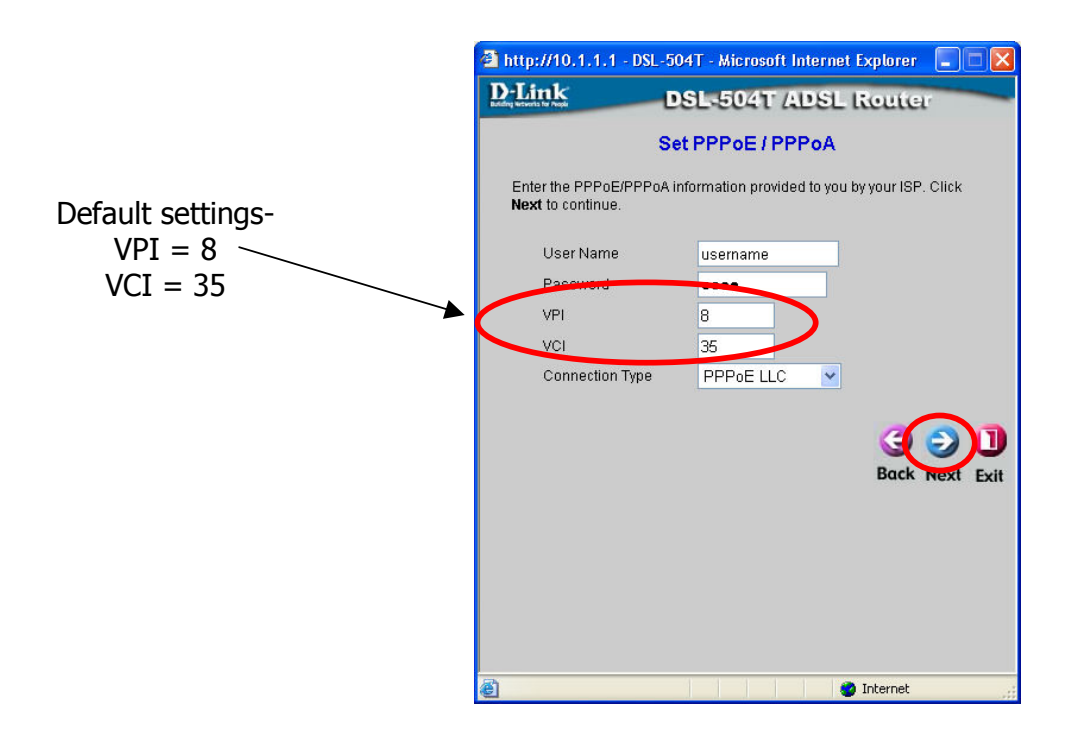

# Step 12.

Select Restart.

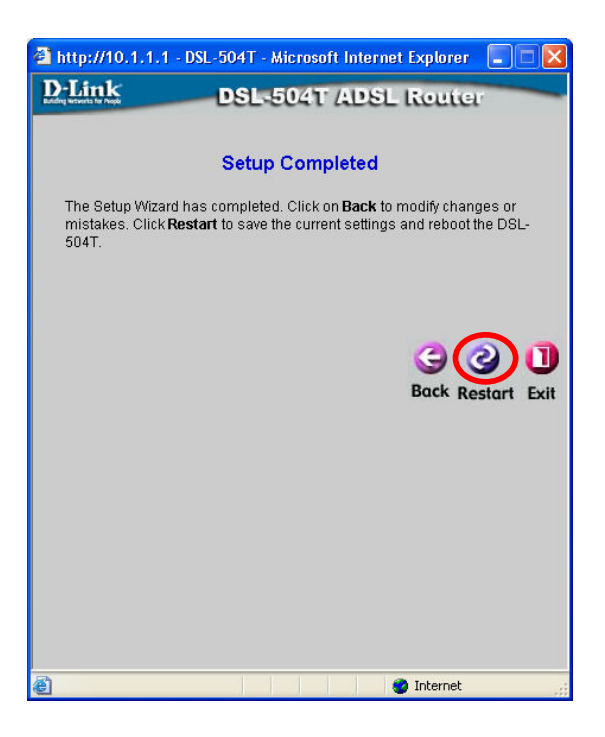

# Step 13.

Wait for the system to restart.

### Do not turn off the Router while it is restarting!

| 🗿 http://10.1.1.1 - DSL-504T - Microsoft Internet Explorer 🛛 🔲 🗙 |                                            |  |
|------------------------------------------------------------------|--------------------------------------------|--|
| <b>D</b> -Link                                                   | DSL-504T ADSL Router                       |  |
|                                                                  |                                            |  |
|                                                                  |                                            |  |
|                                                                  | Restarting                                 |  |
|                                                                  | -                                          |  |
|                                                                  | The system is now restarting. Please wait. |  |
|                                                                  |                                            |  |
|                                                                  |                                            |  |
|                                                                  |                                            |  |
|                                                                  |                                            |  |
|                                                                  |                                            |  |
|                                                                  |                                            |  |
| 🔊 Opening nage bitt                                              | or (/10, 1, 1, 1/cc Different              |  |